# **AAF Certificate Management for Dummies**

The steps that were followed to generate certificates to be used to deploy the CMSO Spring Boot services in OOM with HTTPS enabled in Windriver Lab. This assumes you already have access to the Windriver Lab.

- Updating the oof.onap Certificate in AAF
- Navigating to the AAF Certificate
- Downloading the AAF certificate Artifacts

   Retrieving the artifacts from the docker volume
- Retrieving the artifact passwords
- Using certificates with Spring Boot Application

## Updating the oof.onap Certificate in AAF

In order to access AAF https://aaf-onap-test.osaaf.org:8200/gui/home you will need to update your /etc/hosts file (C:\Windows\System32\drivers\etc\hosts on Windows)

10.12.5.145 aaf-onap-test.osaaf.org

Note that the IP can change. Not sure how to find out where it is running when it does. Found it here https://docs.onap.org/en/latest/submodules/aaf/authz. git/docs/sections/configuration/AAF\_4.1\_config.html, but this could change too 😳

#### Navigating to the AAF Certificate

From here: https://aaf-onap-test.osaaf.org:8200/gui/nsdetail?ns=org.onap.oof

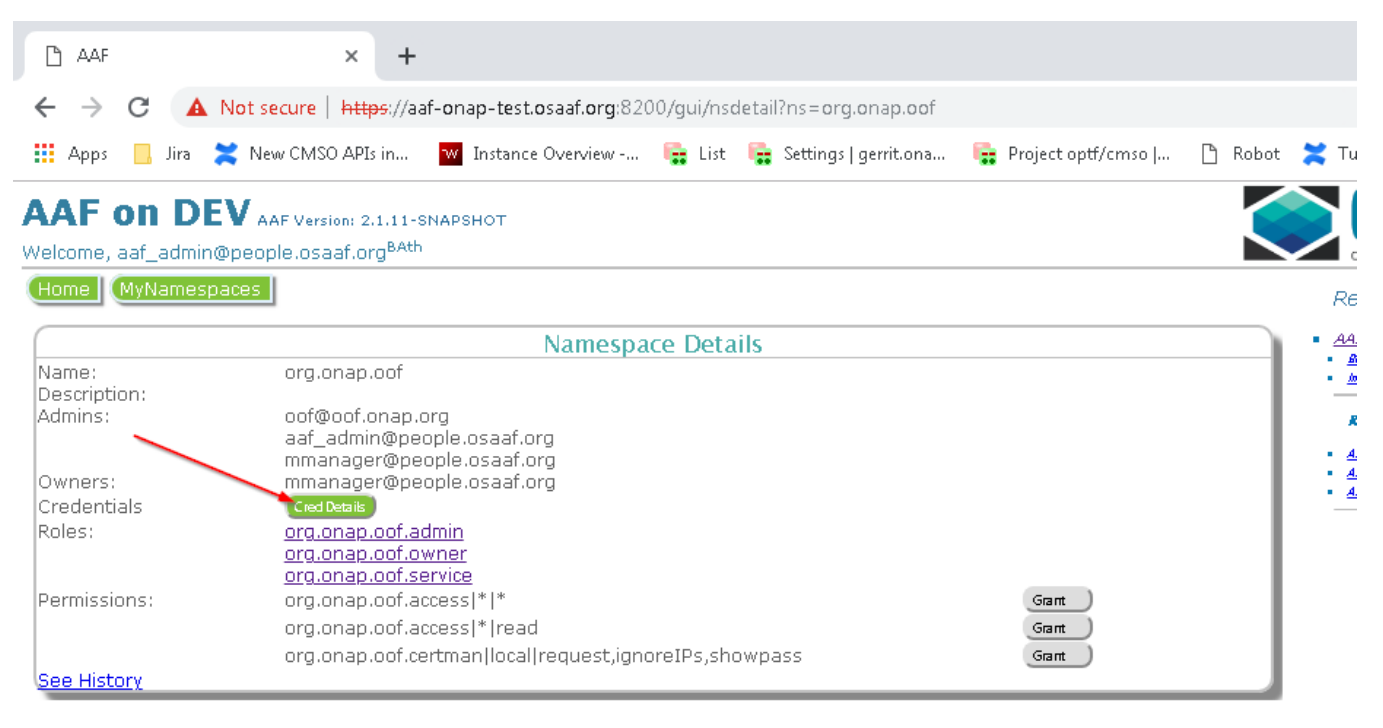

| 🗅 AAF                                                       | × +                                                                      |                                                |                             |         |
|-------------------------------------------------------------|--------------------------------------------------------------------------|------------------------------------------------|-----------------------------|---------|
| ← → C ▲ Nots                                                | secure https://aaf-onap-test.osaaf.                                      | org:8200/gui/creddetail?ns=org.onap.oo         | f                           |         |
| 🏥 Apps 📙 Jira 🗮 Ne                                          | ew CMSO APIs in 🛛 🚾 Instance Overv                                       | riew 📴 List 📑 Settings   gerrit.ona            | 📴 Project optf/cmso         | 🗅 Robot |
| AAF on DEV A<br>Welcome, aaf_admin@peo<br>Home MyNamespaces | AF Version: 2.1.11-SNAPSHOT<br>ple.osaaf.org <sup>BAth</sup><br>NSDetail |                                                |                             |         |
|                                                             |                                                                          | Cred Details                                   |                             |         |
| ID: @oof.                                                   | Expand)<br>.onap.org                                                     |                                                |                             |         |
| As Cert Artifact w/Password                                 |                                                                          |                                                |                             |         |
| AAF                                                         | × +<br>secure   https://aaf-onap-test.osaaf.                             | org:8200/gui/creddetail?ns=org.onap.oof        | F                           |         |
| 👖 Apps 📙 Jira 💢 No                                          | ew CMSO APIs in 🛛 🚾 Instance Overv                                       | view 📴 List 🔚 Settings   gerrit.ona            | 📴 Project optf/cmso   [     | Brobot  |
| AAF on DEV A<br>Welcome, aaf_admin@peo                      | AAF Version: 2.1.11-SNAPSHOT<br>ple.osaaf.org <sup>BAth</sup>            |                                                |                             |         |
| Home MyNamespaces                                           | NsDetail                                                                 |                                                |                             |         |
|                                                             |                                                                          | Cred Details                                   |                             |         |
| ooreoor.onap.org                                            | x509 View All                                                            | 6 Certificates, ranging from 2020/04/29<br>GMT | 20:58 GMT to 2020/04/29 20: | 58      |
| ID: @oof.                                                   | .onap.org                                                                |                                                |                             |         |
| As Cert Artifact w/Password                                 |                                                                          |                                                |                             |         |
|                                                             |                                                                          |                                                |                             |         |
|                                                             |                                                                          |                                                |                             |         |

| > C 🔺 Not secure   +                    | <mark>ttps</mark> ://aaf-onap-test.osaaf.org:8200/gui/cr | marti?id=oof@oof.onap.c                                                                                                    | org&ins=org.onap.oof  |           |
|-----------------------------------------|----------------------------------------------------------|----------------------------------------------------------------------------------------------------|-----------------------|-----------|
| 🛿 Apps 🛛 📙 Jira 🔀 New CMSO A            | APIs in 🚾 Instance Overview 📴 List                       | : 🕞 Settings   gerrit.ona                                                                                                    | . 🕞 Project optf/cmso | 🗋 Robot   |
|                                         | : 2.1.11-SNAPSHOT                                        |                                                                                                    |                       |           |
| elcome, aaf_admin@people.osaaf          | org <sup>BAth</sup>                                      |                                                                                                    |                       |           |
| lome MyNamespaces NsDet                 | ail CredDetail                                           |                                                                                                    |                       |           |
|                                         | X509 Certificates for oof                                | approximation approximation ap |                       |           |
| FQDN                                    | Directory                                                | CA Renew                                                                                                    | s Expires             |           |
| oof                                     | /opt/app/osaaf/local                                     | local 2020-0                                                                                                    | 3-30 2020-04-29       | Details)  |
|                                         | /opt/app/osaaf/local                                     | local 2020-0                                                                                                    | 3-26 2020-04-25       | Details ) |
| oof.api.simpledemo.onap.org             |                                                          |                                                                                                    | 2-20 2020-04-20       | Dartes Ha |
| oof.api.simpledemo.onap.org<br>oof.onap | /opt/app/osaaf/local                                     | local 2020-0                                                                                                    | 3-30 2020-04-29       |           |

|   | C AAF ;                              | × +                                               |                                             |                                   |                                             |            |      |                              |
|---|--------------------------------------|---------------------------------------------------|---------------------------------------------|-----------------------------------|---------------------------------------------|------------|------|------------------------------|
| 4 | 🗧 🔶 C 🔺 Not secure   🛓               | https://aaf-onap-test.osaaf.org                   | :8200/gui/artic                             | change?id=oof@oof.onap            | o.org&machine=oof.onap                      | &Ins=org.c | onap | Q                            |
| 1 | 📕 Apps 🛛 📙 Jira 🔀 New CMSO A         | APIs in 🔽 Instance Overview                       | 📴 List                                      | 💼 Settings   gerrit.ona           | 🕞 Project optf/cmso                         | 🗋 Robot    | ×    | Tutorial:                    |
| A | AF on DEV AAF Version                | : 2.1.11-SNAPSHOT                                 |                                             |                                   |                                             |            |      |                              |
| W | elcome, aaf_admin@people.osaaf       | .org <sup>BAth</sup>                              |                                             |                                   |                                             |            |      | OPEN NE                      |
| 0 | Home MyNamespaces NsDet              | ail CredDetail ArtifactsSł                        | now                                         |                                   |                                             |            | 1    | Relatec                      |
|   | AppID*                               | oof@oof.onap.org                                  |                                             |                                   |                                             |            |      | AAF WIKI<br><u>Baatstags</u> |
|   | Sponsor                              | aaf_admin@osaaf.org                               |                                             |                                   |                                             | - I        |      | <u>1051212100</u>            |
|   | FQDN*                                | oof.onap<br>Use Sully Qualified Demain Names (the | + will be in OMC) A                         | NO TRE allowed constrained by one |                                             | - 1        |      | Related                      |
|   | SANS                                 | cmso-onap, cmso.api,simpledemo.ona                | o will be in Diris), r<br>p.org. cmso.onap. | oof-cmso, oof-cmso-optimizer, oo  | nmas.<br>of.cmso-ticketmat. oof.cmso-topol: | o c        |      | AAF Plajec                   |
|   | Namespace                            | org.onap.oof                                      | F                                           |                                   |                                             |            | 1.1  | <u>AAF Jin</u>               |
|   | Directory                            | /opt/app/osaaf/local                              |                                             |                                   |                                             | 1          | 1    | AAFCales                     |
|   | Certificate Authority                | local                                             | Updates                                     | are generally to ac               | ld the DNS                                  | -          |      |                              |
|   | O/S User                             | root                                              | •                                           | entries to the SAN                | S                                           | - 1        |      |                              |
|   | Renewal Days before Expiration       | 30                                                |                                             |                                   |                                             |            |      |                              |
|   | Notification                         | mailto:jflood@att.com                             |                                             |                                   |                                             |            |      |                              |
|   |                                      | ✓ pkcs12                                          |                                             |                                   |                                             |            |      |                              |
|   | Artifact Types                       | Ø jks<br>Ø file<br>Ø scrint                       |                                             |                                   |                                             |            |      |                              |
|   | ■ Copy Artifact<br>■ Delete Artifact | e scripe                                          |                                             |                                   |                                             |            |      |                              |
|   | Update                               |                                                   |                                             |                                   |                                             |            |      |                              |
|   |                                      |                                                   |                                             |                                   |                                             |            |      |                              |
|   |                                      |                                                   |                                             |                                   | 20                                          |            |      |                              |
|   |                                      |                                                   |                                             |                                   |                                             |            |      |                              |

Or, if you want the oof.onap certificate, just click on https://aaf-onap-test.osaaf.org:8200/gui/artichange?id=oof@oof.onap.org&machine=oof.onap&ns=org.onap.oof

### Downloading the AAF certificate Artifacts

This must be done from a host that can run docker and has it's etc hosts updated as above:

10.12.5.145 aaf-onap-test.osaaf.org

This is the Reader's Digest version of https://docs.onap.org/en/latest/submodules/aaf/authz.git/docs/sections/configuration/AAF\_4.1\_config.html

- Download https://gerrit.onap.org/r/gitweb?p=aaf/authz.git;a=blob\_plain;f=auth/docker/agent.sh;hb=HEAD
- Rename file to agent.sh

Running **agent.sh** will prompt for many arguments which will be stored in *.laaf.props* file. Subsequent executions of **agent.sh** will pull the values from **aaf. props** so if you need to change a value, it should be done in **aaf.props** (or delete it and start over)

agent.sh will run a docker image which will download all the artifacts to the Directory /opt/app/osaaf/local in the docker image.

| AppID*                         | oof@oof.onap.org        |                                                                                      |
|--------------------------------|-------------------------|--------------------------------------------------------------------------------------|
| Sponsor                        | aaf_admin@osaaf.org     |                                                                                      |
| FQDN*                          | oof.onap                |                                                                                      |
|                                | Use Fully Qualified Dor | nain Names (that will be in DNS), NO IPs allowed, separated by commas.               |
| SANs                           | cmso-onap, cmso.api.s   | simpledemo.onap.org, cmso.onap, oof-cmso, oof-cmso-optimizer, oof-cmso-ticketmgt, oc |
| Namespace                      | org.onap.oof            |                                                                                      |
| Directory                      | /opt/app/osaaf/local    |                                                                                      |
| Certificate Authority          | local                   |                                                                                      |
| O/S User                       | root                    |                                                                                      |
| Renewal Days before Expiration | 30                      |                                                                                      |
| Notification                   | mailto:jflood@att.com   |                                                                                      |
|                                | ☑ pkcs12 ☑ iks          |                                                                                      |
| Artifact Types                 | ₪ jk3<br>Ø file         |                                                                                      |
|                                | ✓ script                | I                                                                                    |
| Copy Artifact                  | ,                       | I                                                                                    |
| Delete Artifact                |                         | I                                                                                    |
| Update                         |                         |                                                                                      |

The Application FQDN is the FQDN \* oof.onap so we will add our Windriver lab VPN IP that to our /etc/hosts file as well

10.12.5.145 aaf-onap-test.osaaf.org 10.12.25.177 oof.onap

On Unix host, run if config while connected to the VPN

```
ifconfig -a|grep 10.12
inet 10.12.25.177 --> 10.12.25.178 netmask 0xfffffff
```

These files will not be accessible by default when the script is done because it is going to a docker volume that is in the VOLUME attribute in **aaf.props**. For some reason, the script does not allow the VOLUME to be a local folder. The docker volume will automatically be created, in the case below docker volume **cert** (volume can be any name) created with the local driver.

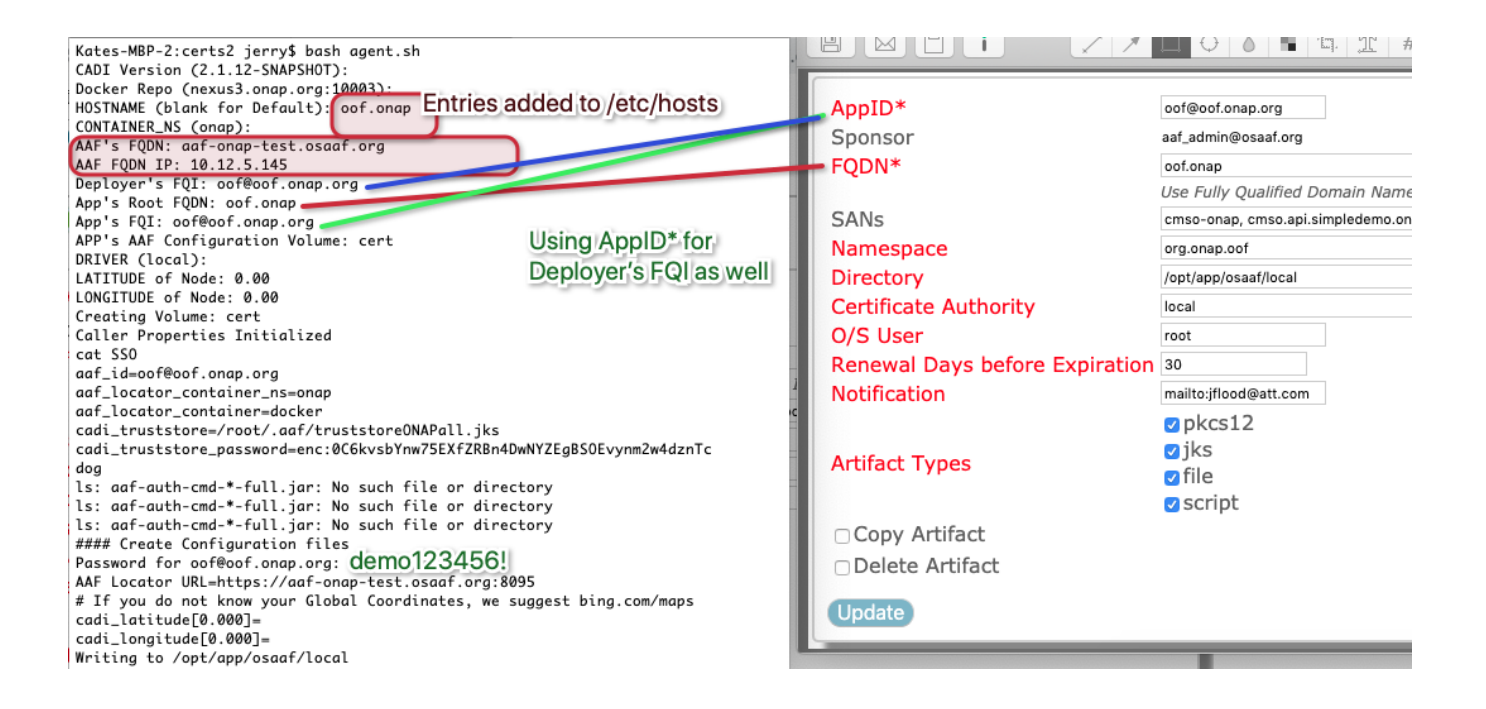

WIth luck this will have generated all of the artifacts in the docker cert volume:

| #######################################                                                                 |  |  |  |  |
|----------------------------------------------------------------------------------------------------|--|--|--|--|
| aaf_env=DEV                                                                                             |  |  |  |  |
| aaf id=oof@oof.ongp.org                                                                                 |  |  |  |  |
| aaf_locate_url=https://aaf-onap-test.osaaf.org:8095                                                     |  |  |  |  |
| aaf_locator_container=docker                                                                            |  |  |  |  |
| aaf locator container ns=onap                                                                           |  |  |  |  |
| aaf oguth2 introspect url=https://aaf-onap-test.osaaf.ora:8095/locate/ora.osaaf.aaf.introspect:2.1      |  |  |  |  |
| aaf oguth2 token url=https://gaf-ongp-test.osgaf.org:8095/locate/org.osgaf.gaf.token:2.1                |  |  |  |  |
| aaf url=https://aaf-onap-test.osaaf.org:8095/locate/org.osaaf.gaf.service:2.1                           |  |  |  |  |
| aaf url cm=https://aaf-onap-test.osaaf.org:8095/locate/org.osaaf.aaf.cm:2.1                             |  |  |  |  |
| aaf url fs=https://aaf-ongp-test.osaaf.org:8095/locate/org.osaaf.aaf.fs:2.1                             |  |  |  |  |
| a fun au = https://a f-on ap-test.osa f.ora: 8095/locate/ora.osa f.agf.au : 2.1                         |  |  |  |  |
| af un hello-https://af.onap-test.osaf.org.8005/locate/org.osaf.agf.hello:2.1                            |  |  |  |  |
| af un outbehttps://af.ongo-test.osaf.org.8005/locate/org.osaf.af.ogtb://                                |  |  |  |  |
| cadi etc dire-/ont/onn/osagf/local                                                                      |  |  |  |  |
| cadi prop files_(np/osaaf/local/org ongo of location props; /ont/app/osaaf/local/org ongo of cred props |  |  |  |  |
|                                                                                                    |  |  |  |  |
| #### Certificate Authorization Artifact                                                                 |  |  |  |  |
| AppTD: oof@oof.ong.org                                                                                  |  |  |  |  |
| Sponsor: a f admin@osaaf.org                                                                            |  |  |  |  |
| Machine: oof.onan                                                                                       |  |  |  |  |
|                                                                                                    |  |  |  |  |
| Types: file.iks.pkcs12.script                                                                           |  |  |  |  |
| Namespace: ora, onap. oof                                                                               |  |  |  |  |
| Directory: /opt/app/osaaf/local                                                                         |  |  |  |  |
| U/S liser: root                                                                                         |  |  |  |  |
| Renew Days: 30                                                                                          |  |  |  |  |
| Notification mailto:iflood@att.com                                                                      |  |  |  |  |
| 2019-04-30T14:28:57.275+0000: Trans Info                                                                |  |  |  |  |
| Read Artifact 2922.5364ms Certs Volume =/opt/app/osaat/local                                            |  |  |  |  |
|                                                                                                    |  |  |  |  |
| #### Place Certificates (by deployer)                                                                   |  |  |  |  |
| Writing to /opt/app/osaaf/local                                                                         |  |  |  |  |
| Writing file /opt/app/osaaf/local/org.onap.oof.crt                                                      |  |  |  |  |
| <pre>\riting file /opt/app/osaaf/local/org.onap.oof.key</pre>                                           |  |  |  |  |
| Writing file /opt/app/osaaf/local/org.onap.oof.jks                                                      |  |  |  |  |
| <pre>writing file /opt/app/osaaf/local/org.onap.oof.trust.jks</pre>                                     |  |  |  |  |
| Vriting file /opt/app/osaaf/local/org.onap.oof.p12                                                      |  |  |  |  |
| Vriting file /opt/app/osaaf/local/org.onap.oof.trust.jks                                                |  |  |  |  |
| <pre>\riting file /opt/app/osaaf/local/org.onap.oof.check.sh</pre>                                      |  |  |  |  |
| <pre>/riting file /opt/app/osaaf/local/org.onap.oof.crontab.sh</pre>                                    |  |  |  |  |
| Backing up /opt/app/osaaf/local/org.onap.oof.cred.props                                                 |  |  |  |  |
| 2019-04-30T14:29:02.511+0000: Trans Info                                                                |  |  |  |  |
| REMOTE Place Artifact 4493.0895ms                                                                       |  |  |  |  |
| Reconstitute Private Key 0.342553ms                                                                     |  |  |  |  |
| Reconstitute Private Key 0.078255ms                                                                     |  |  |  |  |
|                                                                                                    |  |  |  |  |
| #### Validate Configuration and Certificate with live call                                              |  |  |  |  |
| Obtained Certificates                                                                                   |  |  |  |  |
| Obtained Certificates                                                                                   |  |  |  |  |
| Obtained Certificates<br>Initialization complete                                                        |  |  |  |  |

#### Retrieving the artifacts from the docker volume

Note that when we retrieve the artifacts, the various passwords will be encrypted and can only be unencrypted by cadi. The cadi **showpass** command expects the artifacts to be in **/opt/app/osaaf/local** folder, so the following command can be used to put the files from the **cert** docker volume into your local **/opt/app/osaaf/local** folder.

Important note on the Mac, had to update the docker preferences to include /opt/app as a mountable folder.

| • • •                                 | F                                            | ile Shari | ng                      |               |           |
|---------------------------------------|----------------------------------------------|-----------|-------------------------|---------------|-----------|
| General File Sharing                  | Disk Advanced                                | Proxies   | Daemon                  | Kubernetes    | Reset     |
| These macOS di                        | rectories (and the                           | eir subdi | rectories               | s) can be bin | d mounted |
| into Docker conta<br>You can check th | ainers. These exp<br>le <u>documentation</u> | ported d  | irectorie:<br>e details | s cannot ove  | rlap.     |
| /Users                                |                                              |           | _                       | -             |           |
| /Volumes<br>/opt/app                  |                                              |           |                         |               |           |
| /private                              |                                              |           |                         |               |           |
| /tmp                                  | /directory                                   |           |                         |               |           |
| + -                                   | rairectory                                   |           |                         |               |           |
|                                       | Ap                                           | ply & Re: | start                   |               |           |
| Docker Engin                          | ne is running                                |           |                         |               |           |

sudo docker run -v /opt/app/osaaf/local/tmp/osaaf -v cert:/opt/app/osaaf/local ubuntu cp -rf /opt/app/osaaf/local/local /tmp/osaaf

In essence the above runs a docker container (ubuntu) with the docker **cert** volume mounted and the local **/opt/app/osaaf/local** folder mounted as a different volume so we can copy the artifacts from the docker volume to our local host.

## Retrieving the artifact passwords

The agent.sh can be used to decrypt the passwords in the org.onap.oof.cred.props file.

There are several things to address.

- 1. Copy the truststoreONAPall.jks to the agent.sh folder
- 2. Make sure the CADI jar agent.sh is in the local folder. You will get this error: For local use, you need to have 'aaf-cadi-aaf-2.1.12-SNAPSHOT-full. jar'
- 3. The AAF account you are using needs to have showpass privieges in AAF, so we added those privileges to the admin role in the namespace

For 1:

cp /opt/app/osaaf/local/truststoreONAPall.jks ./

For 2:

I had a local version that was different than the version in agent.sh so I copied the jar I had to the agent.sh folder and updated VERSION in aaf.props

| $\epsilon \rightarrow C$ A Not Se | cure https://aaf-onap-test.osaaf.org:8200/gui/nsdetail?ns=org.onap.oof |
|-----------------------------------|------------------------------------------------------------------------|
|                                   |                                                                        |
| 👖 Apps 🗎 onap 💠 S                 | ystem Dashboar 📋 Jonathan 📋 guitar stuff                               |
| AAF on DE                         | AAF Version: 2.1.11-SNAPSHOT                                           |
| Welcome, aaf_admin@               | people.osaaf.org <sup>BAth</sup>                                       |
| Home MyNamesp                     | paces                                                                  |
|                                   | Namespace Details                                                      |
| Name:                             | org.onap.oof                                                           |
| Description:                      |                                                                        |
| Admins:                           | oof@oof.onap.org                                                       |
|                                   | aaf_admin@people.osaaf.org                                             |
|                                   | mmanager@people.osaaf.org                                              |
| Owners:                           | mmanager@people.osaaf.org                                              |
| Credentials                       | Cred Details                                                           |
| Roles:                            | org.onap.oof.admin                                                     |
|                                   | org.onap.oof.owner                                                     |
|                                   | org.onap.oof.service                                                   |
| Permissions:                      | org.onap.oof.access * * Grant                                          |
|                                   | org.onap.oof.access * read Grant                                       |
|                                   | org.onap.oof.certman local request,ignoreIPs,showpass Grant            |
| See History                       |                                                                        |
|                                   |                                                                        |

So finally you can run

bash agent.sh local showpass oof@oof.onap.org oof.onap

This will prompt for oof@oof.onap.org password which is the default demo123456!

Note that if you fat finger the password you get a goofy error

org.onap.aaf.cadi.CadiException: org.onap.aaf.cadi.LocatorException: No Entries found for 'https://aaf-onap-test.osaaf.org:8095/locate/AAF\_NS.cm:2.1'

which can send you on a wild goose chase.

```
Kates-MBP-2:certs2 jerry$ bash agent.sh local showpass oof@oof.onap.org oof.onap
Password for oof@oof.onap.org:
cadi_truststore_password=de[fxtn0qrPn)yt4(WXli,MP
cadi_keystore_password_jks=N[$tSp *U)RQ=jqE;)%1=;Pv[
cadi_keystore_password=M[Sr 1Sel1E1CHgim@H*1;E
cadi_keystore_password=M[Sr 1Sel1E1CHgim@H*1;E
cadi_keystore_password=M[Sr 1Sel1E1CHgim@H*1;E
cadi_keystore_password_p12=M[Sr 1Sel1E1CHgim@H*1;E
Challenge=nMCD;AtVHd1Wh;C(K*1SEE
2019-04-30T12:04:28.920-0400: Trans Info
REMOTE Show Password 2097.108ms
```

Not sure why I bothered to obscure the passwords 😌

### Using certificates with Spring Boot Application

- 1. Copy these 2 artifacts to a folder accessible to your application
  - a. truststoreONAPall.jks (for outgoing HTTPS requests)
- b. org.onap.<app>.jks (i.e. org.onap.oof.jks) (for incoming HTTPS requests)
- 2. Add the following to the JVM args

- a. -Dserver.ssl.key-store=<*folder*>/org.onap.oof.jks
  b. -Dserver.ssl.key-store-password=<*cadi\_keystore\_password\_jks*>
  c. -Djavax.net.ssl.trustStore=<*folder*>/truststoreONAPall.jks